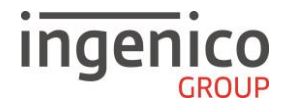

**Guide rapide** 

# Changement date/ heure DESK/5000 – MOVE/5000

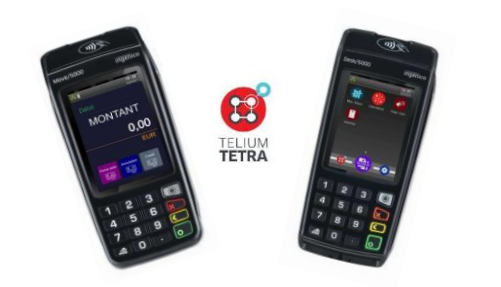

Merci de prendre connaissance de l'Avertissement Sécuritaire lié à l'utilisation des terminaux Ingenico disponible sur le site ci-dessus.

https://ingenico.fr/support/notices-utilisateurs

#### Menu général

Lors de la saisie de la date ou de l'heure, il est possible d'annuler le dernier caractère saisi à l'aide la touche jaune. Pour annuler complètement l'opération, appuyer sur la touche rouge.

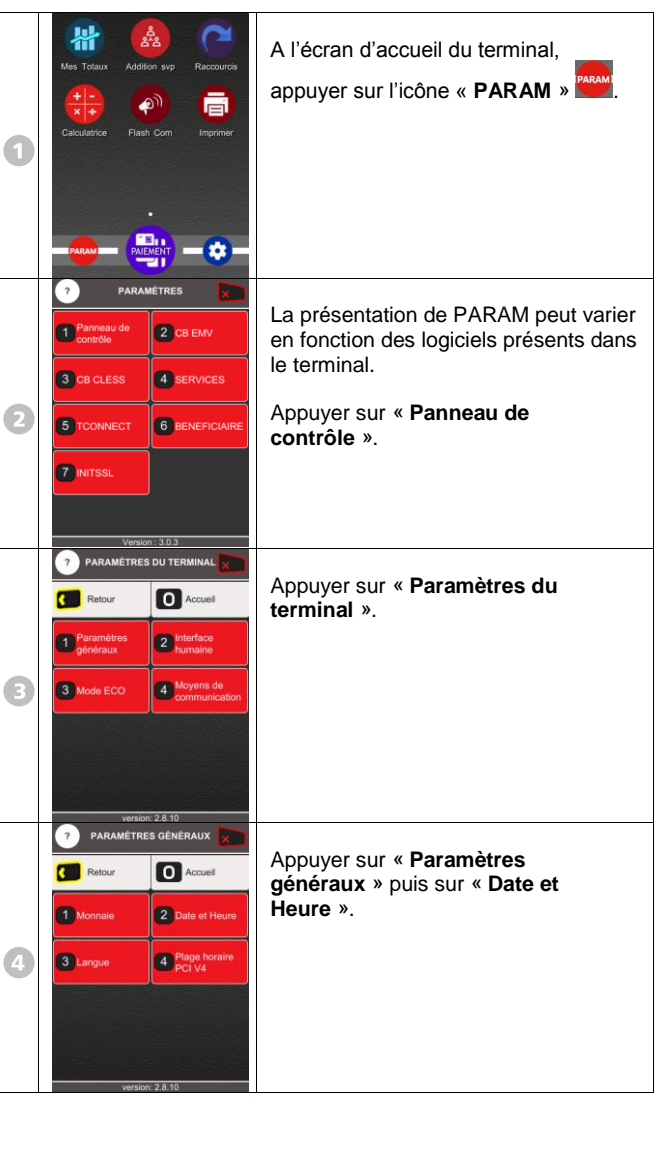

#### Régler la date

1

2

3 Form

Format Theure

Heure

Régler l'heure

15 40

0

Date système courante

ROUGE) 2 fois.

points (:).

Si l'heure affichée est correcte,

(validation) du terminal puis sur la touche « ABANDON » (touche

Si l'heure affichée ne convient pas, saisir les 4 chiffres de la nouvelle heure, sans tenir compte des 2

appuyer sur la touche verte

Exemple: 0945 pour 09 :45, puis valider avec la touche verte.

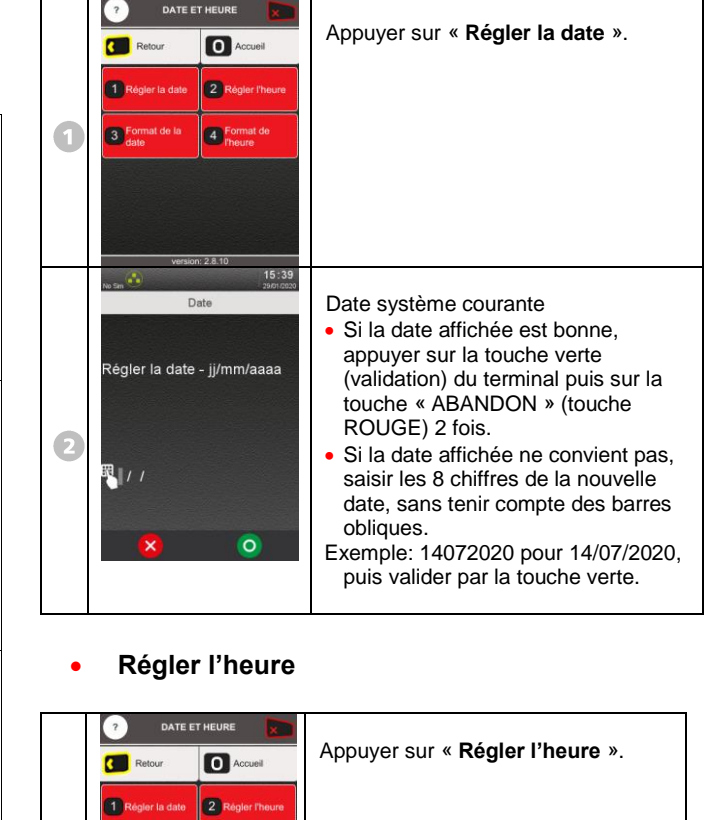

# • Format de la date

|   | ? DATE ET HEURE                                     | Valider sur <b>« Format de la date »</b>                                     |
|---|-----------------------------------------------------|------------------------------------------------------------------------------|
|   | Retour Accueil                                      |                                                                              |
|   | 1 Régler la date 2 Régler l'heure                   |                                                                              |
| 1 | S Format de la A Format de<br>Theure                |                                                                              |
|   |                                                     |                                                                              |
|   |                                                     |                                                                              |
|   | version: 2.8.10                                     |                                                                              |
|   | No Sm 🥶 29/01/0220<br>Format de la date             | Sélectionner le format d'affichage de                                        |
|   | AAAA MM LL                                          | la date, tel que vous souhaitez le voir                                      |
| 2 | MM JJ AAAA                                          | terminal.                                                                    |
|   |                                                     |                                                                              |
|   |                                                     |                                                                              |
|   |                                                     |                                                                              |
|   |                                                     |                                                                              |
|   | No Sin Ga                                           |                                                                              |
|   | Format de l'année                                   | Sélectionner le format d'affichage de                                        |
|   | <ul> <li>Long (AAAA)</li> <li>Court (AA)</li> </ul> | voir apparaitre dans le bandeau du                                           |
|   |                                                     | terminal.                                                                    |
| В |                                                     |                                                                              |
|   |                                                     |                                                                              |
|   |                                                     |                                                                              |
|   | 0 0                                                 |                                                                              |
|   | No San 6 29/01/2020                                 |                                                                              |
|   | Séparateur de date                                  | Sélectionner le format d'affichage du<br>séparateur de la date, tel que vous |
|   | • -                                                 | souhaitez le voir apparaitre dans le                                         |
|   | • .                                                 | bandeau du terminal.                                                         |
| 4 |                                                     |                                                                              |
|   |                                                     |                                                                              |
|   |                                                     |                                                                              |
|   | × <> <>                                             |                                                                              |

### ? Valider sur « Format de l'heure ». Retour O Accueil 1 Régler la date 2 Régler l'heure 1 3 Format de la A Format de date 15:40 No San Sélectionner le format d'affichage de Format de l'heure l'heure, tel que vous souhaitez le voir 24 heures (23:45) apparaitre dans le bandeau du 12 heures (11:45 PM) terminal. 2 0

Format de l'heure

•

## Messages possibles

MODIFICATION IMPOSSIBLE IMPOSSIBLE I't Ct

Ce message apparaît **uniquement si** le logiciel « Chèque » est installé sur votre TPE. Pour pouvoir modifier les paramètres de la date et de l'heure du terminal, vous devez au préalable faire un « bordereau chèque ».

| ( | Numéros utiles :                    |    |
|---|-------------------------------------|----|
|   | Numéro commerçant : [               | _] |
|   | Contact technique : [               | ]  |
|   | Numéro du centre d'appel phonie : [ | _] |

• SEAMLESS PAYMENT

Guide rapide Changement Date-Heure • Gamme TETRA • 900043017 R11 000 01\_296275747. Copyright © 2020 Ingenico - All rights reserved.